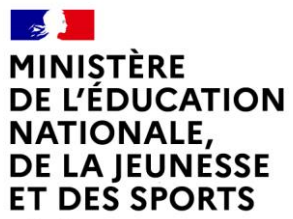

Liberté Égalité Fraternité

### ÉduConnect

Un compte unique pour les services numériques des écoles et des établissements

ACADÉMIE DE NANTES Liberté Égalité Fraternité

1

#### Direction du numérique pour l'Éducation - Académie de Nantes

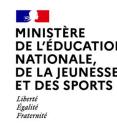

# Les grands principes d'ÉduConnect

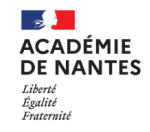

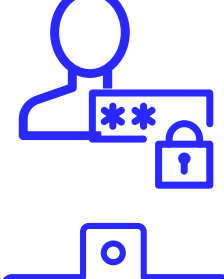

### UN COMPTE UNIQUE TOUT AU LONG DE LA SCOLARITÉ

ÉduConnect fournit un compte unique pour les parents et les élèves pour tous les services numériques de l'école ou de l'établissement, même en cas de changement d'école ou d'établissement, de degré, d'académie

| $\bigcirc \square$ |
|--------------------|
|                    |

### UNE IDENTITÉ NUMÉRIQUE UNIQUE POUR LE PARENT

ÉduConnect propose un rapprochement automatique de la fratrie à partir des données de l'ensemble des académies.

Le parent confirme ce rapprochement au moment de la première connexion.

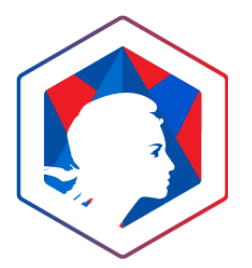

### **ARTICULÉ AVEC FRANCECONNECT**

Les parents peuvent utiliser un autre compte qu'il utilise déjà (Impots.gouv.fr, Ameli.fr,

IN La Poste, MobileConnect et moi, MSA).

Le parent choisit « S'identifier avec FranceConnect »

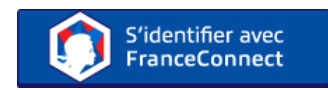

MINISTÈRE DE L'ÉDUCATIO NATIONALE, DE LA JEUNESSE ET DES SPORTS Isberti Igbilit Fratmit

| DE L'EDUCATION<br>MATIONALI,<br>DE LA SUMESSE<br>ET DES SPORTS                                  | ÉduConnect<br>Un compte unique pour les services numée<br>écoles et des établissements                                                         | frigues des               |       |
|-------------------------------------------------------------------------------------------------|----------------------------------------------------------------------------------------------------|---------------------------|-------|
|                                                                                                 |                                                                                                    | je sélectionne mon profil |       |
| Le compt<br>donner ac<br>+ act dérra<br>de renavigre<br>etc :<br>+ às féripece<br>+ às féripece | e Educionnect peut<br>roles :<br>ches en ligne, comme la fiche<br>enertit, la demande de boarne,<br>normànique de travail (ENIT) ;<br>colaine. | ĥ                         | ឝំឝំ  |
| <b>0</b> 03 M                                                                                   | ¥ 2002                                                                                                    | Représentant légal        | Elbve |
| Maintony<br>10 au 12                                                                            | ance prévue le week end du<br>Mai                                                                                                    |                           |       |
| Partera                                                                                         | ex prévue la weak-and-du 10 ac                                                                                                    |                           |       |

| Représentant légal                    |                                                |
|---------------------------------------|------------------------------------------------|
| Je me connecte avec mo                | n compte ÉduConnect                            |
| Identifiant                           | Identifiant oublié? →                          |
| Identifiant au format p.nom           | (X                                             |
| Mot de passe                          | Mot de passe oublié? →                         |
|                                       | 0                                              |
| Se<br>Je n'ai j                       | connecter<br>pas de compte →                   |
|                                       | ou                                             |
| Je me connecte avec Fra               | nceConnect                                     |
| 0                                     | S'identifier avec<br>FranceConnect             |
| Qu'est-ce qu                          | e FranceConnect? E                             |
| franceConnect vous permet d'accèder à | de nombreux services de l'État en utilisant un |

# **Quels bénéfices ?**

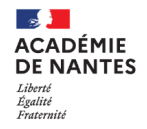

#### □ Un compte unique pour chaque élève et chaque responsable :

- pour accéder aux services numériques des écoles et des établissements scolaires (consultation des livrets scolaires, [à l'espace numérique de travail, aux outils de vie scolaire\*])
   \* À personnaliser selon l'offre disponible dans l'école ou l'établissement
- pour réaliser des démarches en ligne liées à la scolarité (demandes de bourses, mise à jour des fiches de renseignements, paiement des factures, orientation et affectation, téléinscription, etc.)

#### Des accès simplifiés :

- le compte ÉduConnect vient remplacer les multiples identifiants et mots de passe utilisés par les usagers pour accéder aux services
- le compte ÉduConnect est conservé tout au long de la scolarité même en cas de changement d'école ou d'établissement, de degré, d'académie
- le compte ÉduConnect est unique même si le parent a des enfants dans plusieurs académies

#### Dans le cadre de confiance du ministère :

- le traitement des données (issues des bases de scolarité) est sous la responsabilité du ministère et hébergé au niveau national
- aucune démarche particulière n'est à réaliser par l'IA-DASEN ou le chef d'établissement.

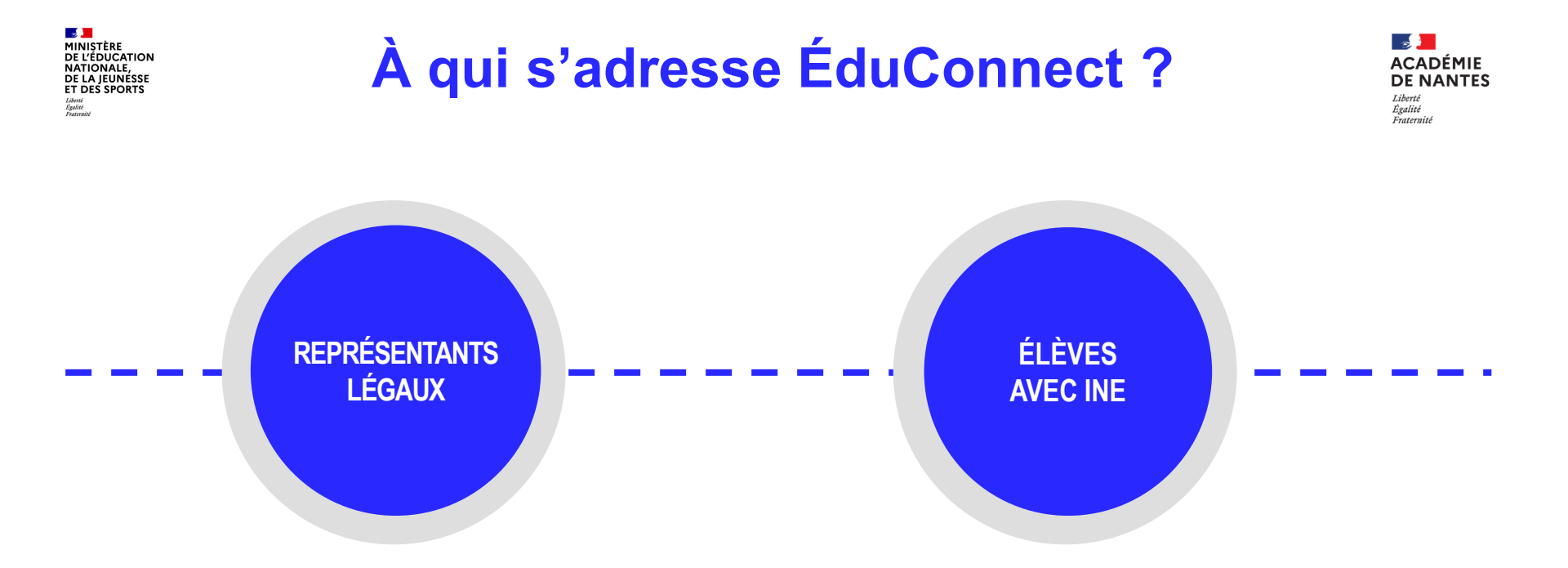

ÉduConnect, dans son périmètre actuel, authentifie les élèves immatriculés et leurs représentants légaux, tout au long de la scolarité de l'élève

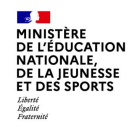

# Où ÉduConnect est-il déployé ?

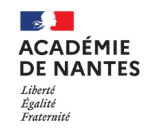

ÉduConnect est généralisé dans toutes les académies depuis décembre 2018 dans le 1<sup>er</sup> degré et depuis décembre 2020 dans toutes les écoles, collèges et lycées publics (privé sous contrat sur la base du volontariat).

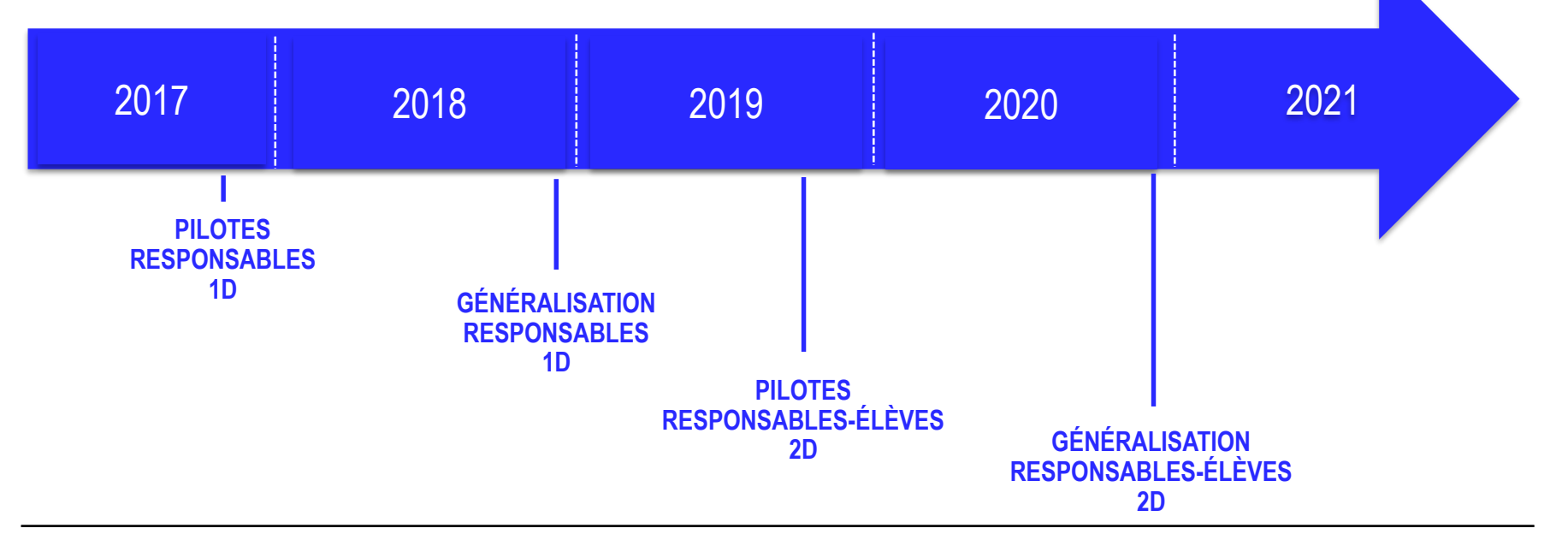

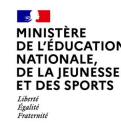

## **Quelle est la documentation ?**

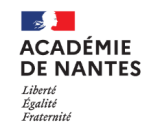

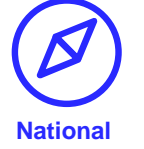

Education.gouv.fr : page ÉduConnect à destination des parents (flyers pour les parents)

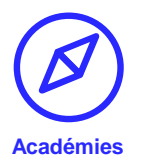

Présentation des modules ÉduConnect Guide détaillé pour l'assistance

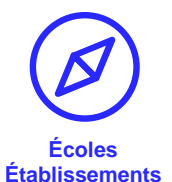

Support de présentation ÉduConnect à destination des écoles et les établissements personnalisable

Guides de prise en main rapide (disponibles dans l'application)

- □ Administration des comptes (1<sup>er</sup> degré, 2<sup>nd</sup> degré)
- Dépannage des comptes élèves (2<sup>nd</sup> degré)

6

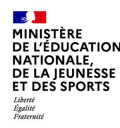

# ÉduConnect dans le premier degré

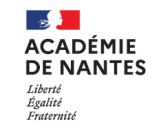

### UN OUTIL POUR ADMINISTRER LES COMPTES SUR LE PORTAIL ARENA

### **ACTIVATION DES COMPTES**

Intranet, Référentiels et Outils > Outils de gestion des identités et habilitations > Administration des comptes ÉduConnect

# Un outil complet d'administration des comptes responsables et élèves

- Authentification par clé OTP
- Accès pour tous les directeurs d'école

Les responsables peuvent activer leurs comptes via FranceConnect ou par auto-inscription, en autonomie. La distribution de comptes par 'école reste également possible pour les responsables qui n'auraient pas réussi à activer leurs comptes.

Les élèves (\*) peuvent activer leur compte uniquement à partir de comptes distribués par l'école

(\*) Uniquement s'il y a des services qui fonctionnent avec ÉduConnect pour les élèves (se renseigner auprès de l'académie) E LA IEUNESS

# ÉduConnect dans le second degré

### DES OUTILS POUR ADMINISTRER LES COMPTES SUR LE PORTAIL ARENA

#### Intranet, Référentiels et Outils > Outils de gestion des identités et habilitations > Administration des comptes ÉduConnect

#### Un outil complet d'adminitration des comptes ÉduConnect responsables et élèves, pour remplacer l'application AdminTS

- □ Authentification par clé OTP
- Délégation possible via l'application DELEG-CE2

Les responsables peuvent activer leurs comptes via FranceConnect ou par auto-inscription, en autonomie. La distribution de comptes par l'établissement comme pour ATEN reste également possible pour les responsables qui n'auraient pas réussi à activer leurs comptes.

**ACTIVATION DES COMPTES** 

Intranet, Référentiels et Outils > Outils de gestion des identités et habilitations > Administration des comptes élèves

#### Un module de dépannage des comptes élèves

- □ Authentification par login / mot de passe
- Délégation possible via l'application DELEG-CE2

Les élèves peuvent activer leur compte uniquement à partir de comptes distribués par l'établissement (\*)

(\*) A partir de la rentrée 2021, l'établissement de mutualisation peut distribuer et dépanner les comptes des élèves qu'il accueille

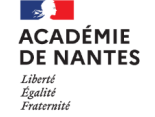

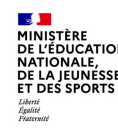

# Point d'attention : la qualité des données dans les bases source

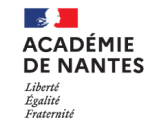

La qualité des données suivantes dans SIECLE-BEE/ONDE est indispensable pour assurer le bon fonctionnement d'ÉduConnect :

- D pour les élèves : noms, prénom, date de naissance, INE
- Depuir les responsables : noms, prénom, adresse mail et numéro de téléphone portable

Les noms, prénom, adresse mail et numéro de téléphone portable sont essentiels pour pouvoir proposer au parent l'ensemble de ses enfants lors de sa connexion.

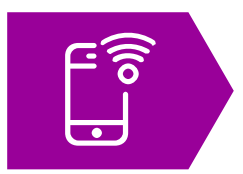

- Le numéro de téléphone portable fourni à l'école ou l'établissement est indispensable :
- □ dans le parcours d'auto-inscription
- pour la première utilisation via FranceConnect

9

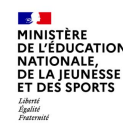

### L'assistance pour les écoles et les établissements

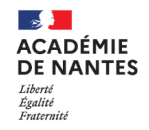

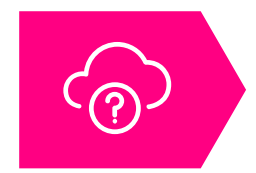

En cas de difficulté, s'adresser au dispositif d'assistance de l'académie pour signaler les problèmes concernant l'administration des comptes ou le module de dépannage des comptes élèves

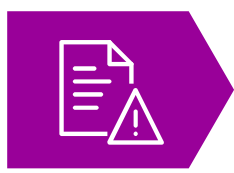

Selon le dispositif d'assistance prévu par l'académie, les écoles et les établissements peuvent signaler également les problèmes rencontrés par les utilisateurs

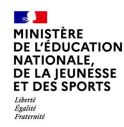

# **Informations pour les parents**

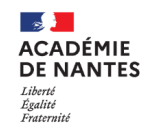

Education.gouv.fr : « ÉduConnect : un compte unique pour suivre et accompagner la scolarité de mon enfant » : https://www.education.gouv.fr/educonnect-un-compte-unique-pour-suivre-et-accompagner-la-scolarite-de-mon-enfant-7361

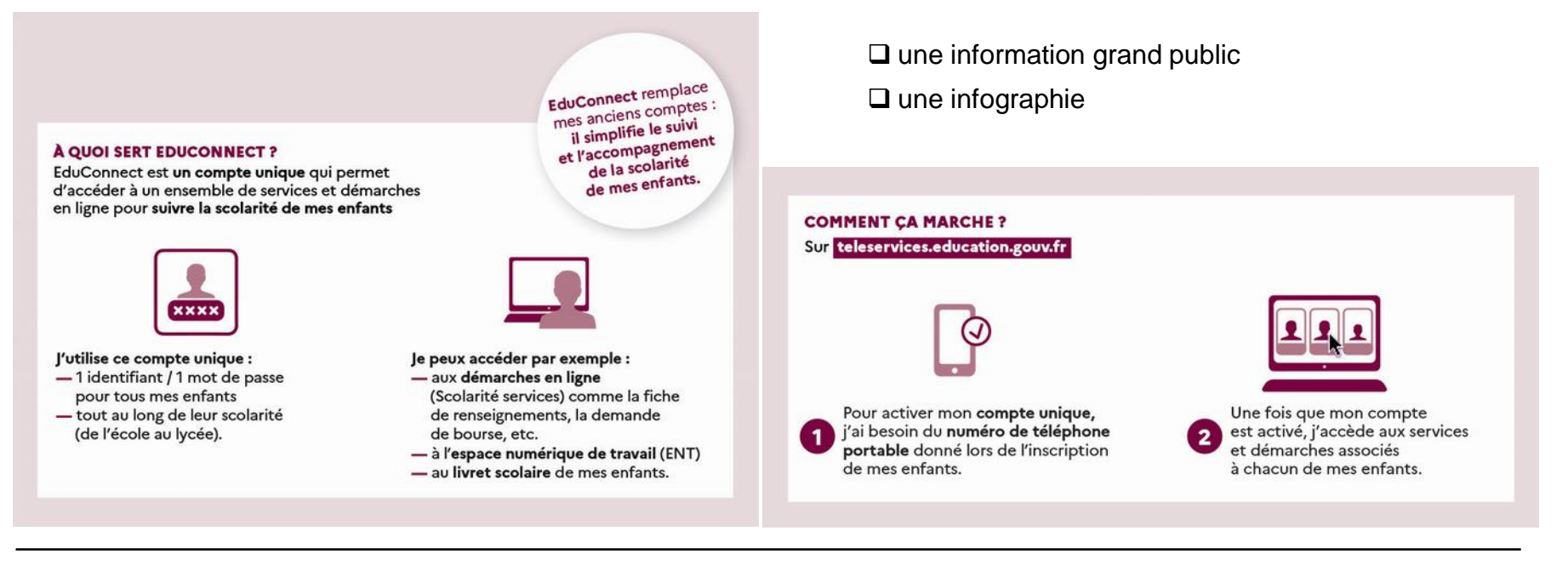

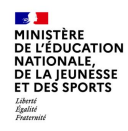

## Où se connecter ?

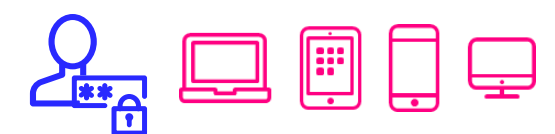

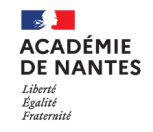

Vous pouvez utiliser votre compte ÉduConnect avec tous types d'équipements individuels (ordinateurs, tablettes, smartphones)

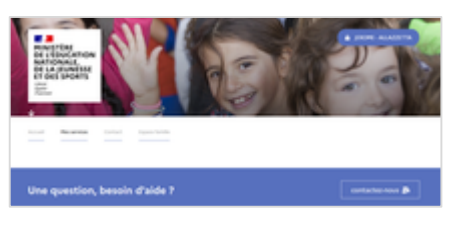

### POUR ACCÉDER AU PORTAIL SCOLARITÉ SERVICES DE L'ÉDUCATION NATIONALE POUR LE 1<sup>ER</sup> ET DU 2<sup>ND</sup> DEGRÉ : <u>https://teleservices.education.gouv.fr</u>

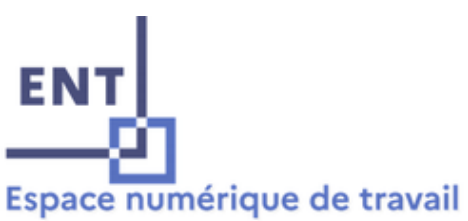

#### POUR ACCÉDER À L'ENT : https://www.e-lyco.fr.ou.sur.le.lien.e-lyco.de.ch/

https://www.e-lyco.fr ou sur le lien e-lyco de chaque établissement

# **Comment se connecter pour un parent ?**

2.

3.

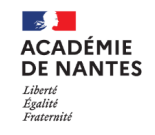

### ACTIVATION DE VOTRE COMPTE : VOUS POUVEZ VOUS INSCRIRE EN AUTONOMIE

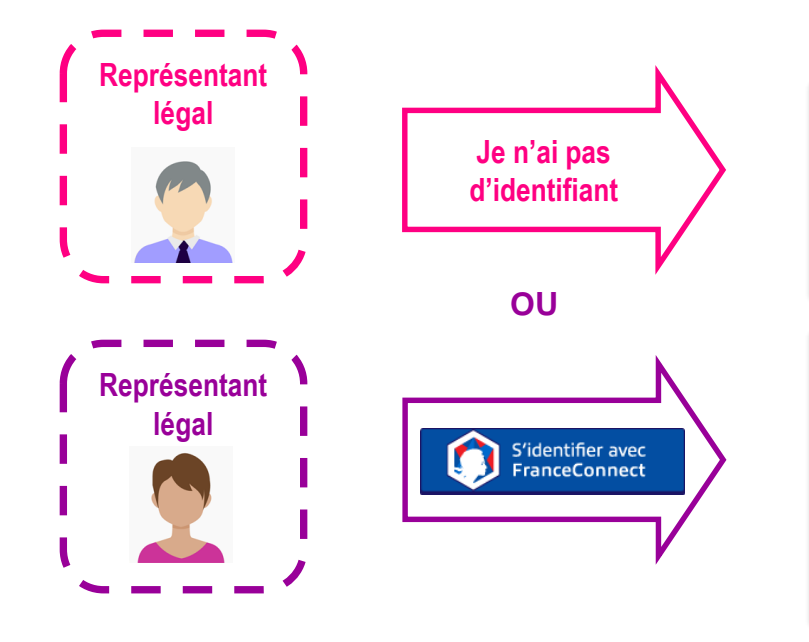

**DE L'ÉDUCATION** 

NATIONALE, DE LA JEUNESSE ET DES SPORTS

Liberté Égalité

- 1. Identification : nom/prénom/n°portable
  - Réception/validation du code reçu par SMS
  - Confirmation du rattachement des enfants
- 4. Affichage de l'identifiant et choix d'un mot de passe (à conserver)
- 5. Accès aux services numériques
- 1. Choix du compte parmi ceux disponibles (comptes impots.gouv.fr, ameli.fr, Identité Numérique La Poste, MobileConnect et moi, msa.fr)
- 2. Identifiant /mot de passe connus
- 3. Identification Education nationale (1<sup>ère</sup> connexion) : n°portable
- 4. Réception/validation du code reçu par SMS
  - Confirmation du rattachement des enfants
- 6. Accès aux services numériques

La distribution de comptes par l'école ou l'établissement reste également possible pour les parents qui n'auraient pas réussi à activer leurs comptes.

5.

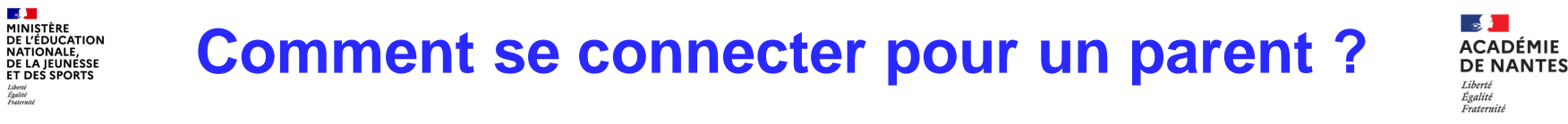

### **CONNEXIONS SUIVANTES : VOUS POUVEZ UTILISER UN IDENTIFIANT ÉDUCONNECT OU FRANCECONNECT**

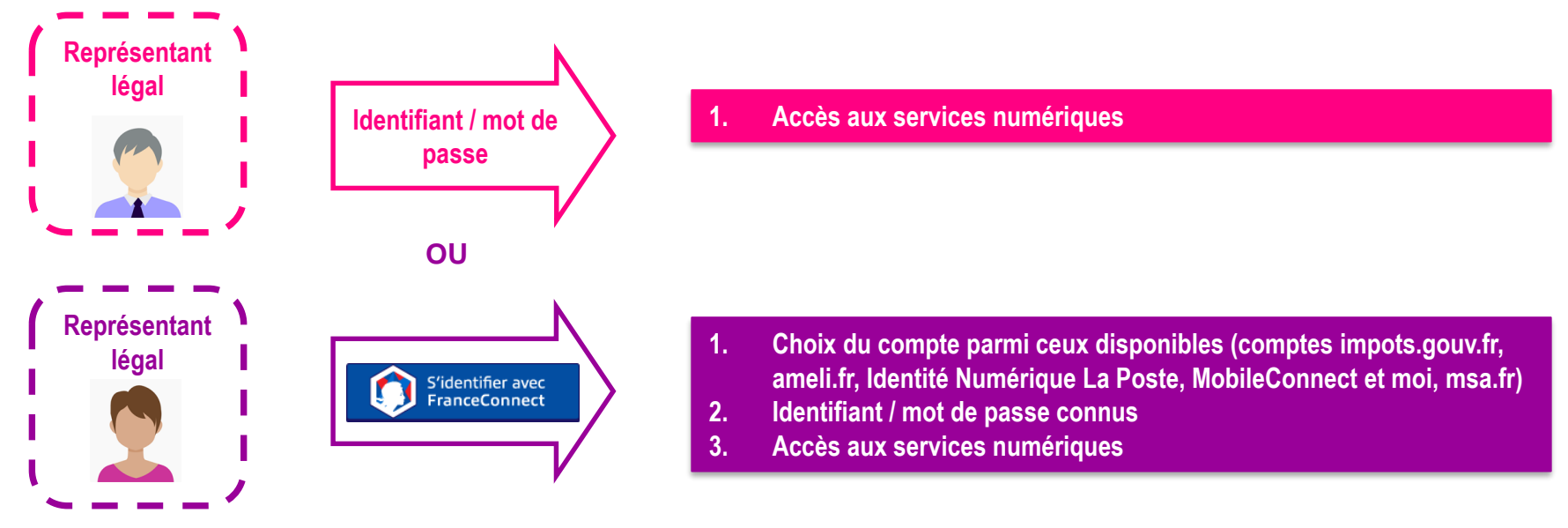

Liberté Égalité

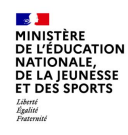

### Consulter le livret du CP- 3<sup>e</sup> de mon enfant avec FranceConnect

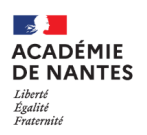

En tant que parent, je me connecte au portail Scolarité Services teleservices.education.gouv.fr ...

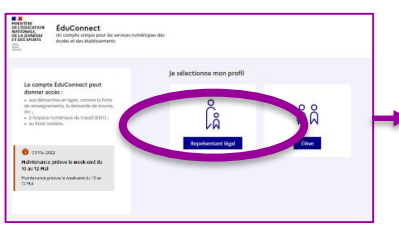

je sélectionne mon profil Représentant légal

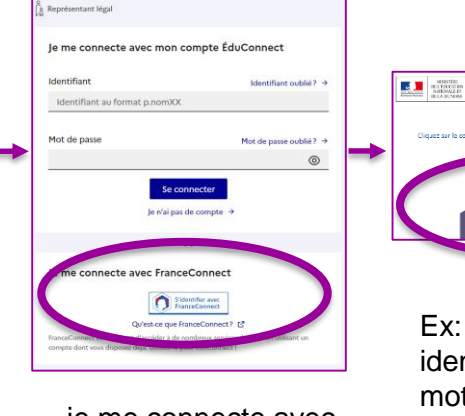

je me connecte avec FranceConnect Ex: je saisis mon identifiant et mon mot de passe des impôts

| Scolarité<br>V Services<br>Accueil Mes services | Contact Espace familie                                             |                 |
|-------------------------------------------------|--------------------------------------------------------------------|-----------------|
| Mes services                                    |                                                                    | Han D. R        |
| U Livret scolaire<br>du CP à la 3e              | Livret Scolaire Unique                                             |                 |
|                                                 | Cycle 3 (CM1-CM2-6EME)                                             |                 |
|                                                 | Bilan de la période 2 (CM2)<br>ecole primaire publique (2020/2021) | Télécharger PDF |
|                                                 | Bilan de la période 1 (CM2)<br>ecole primaire publique (2020/2021) | Télécharger PDF |
|                                                 | Bilan de la période 1 (CM1)<br>ecole primaire publique (2019/2020) | Télécharger PDF |

#### ... je choisis mon enfant ... je consulte son livret

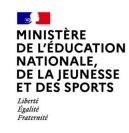

### Consulter le livret du CP- 3<sup>e</sup> de mon enfant avec mon identifiant ÉduConnect

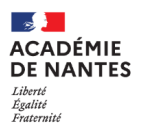

En tant que parent, je me connecte au portail Scolarité Services teleservices.education.gouv.fr ...

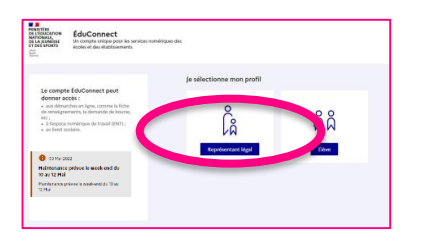

je sélectionne mon profil Représentant légal

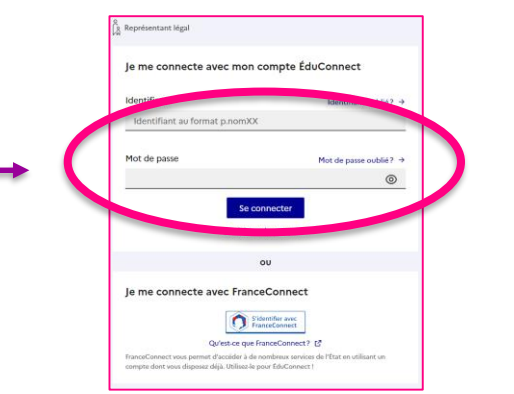

je saisis l'identifiant que l'on m'a attribué et le mot de passe que j'ai créé

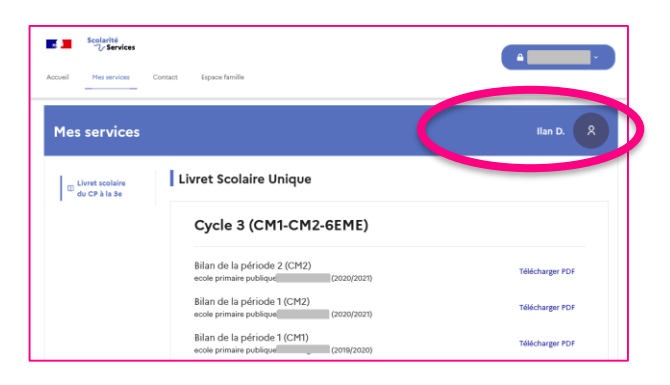

... je choisis mon enfant ... je consulte son livret

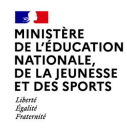

### Faire une demande de bourse avec FranceConnect

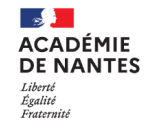

En tant que parent, je me connecte au portail Scolarité Services teleservices.education.gouv.fr ...

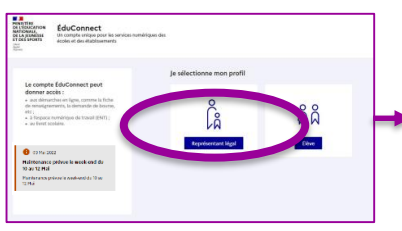

je sélectionne mon profil Représentant légal

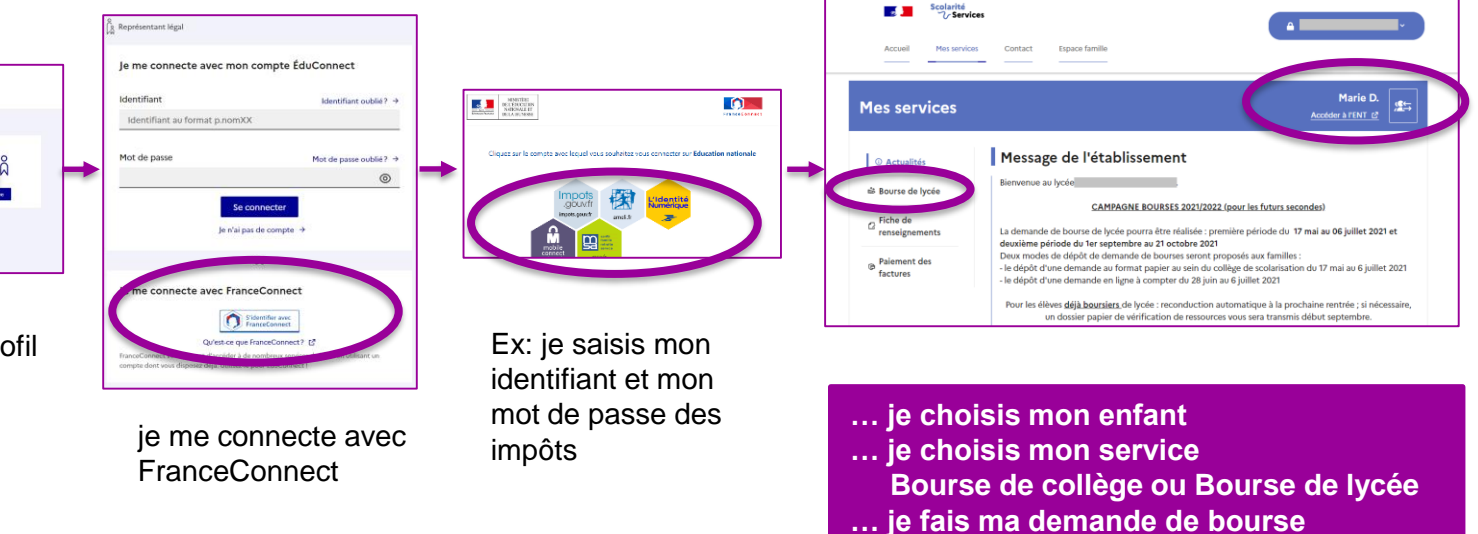

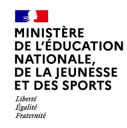

### Faire une demande de bourse avec mon identifiant ÉduConnect

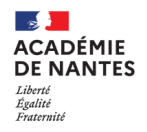

En tant que parent, je me connecte au portail Scolarité Services teleservices.education.gouv.fr ...

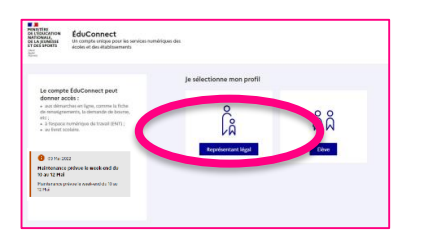

je sélectionne mon profil Représentant légal

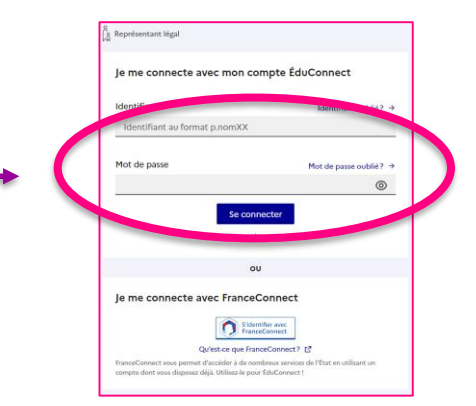

je saisis l'identifiant que l'on m'a attribué et le mot de passe que j'ai créé

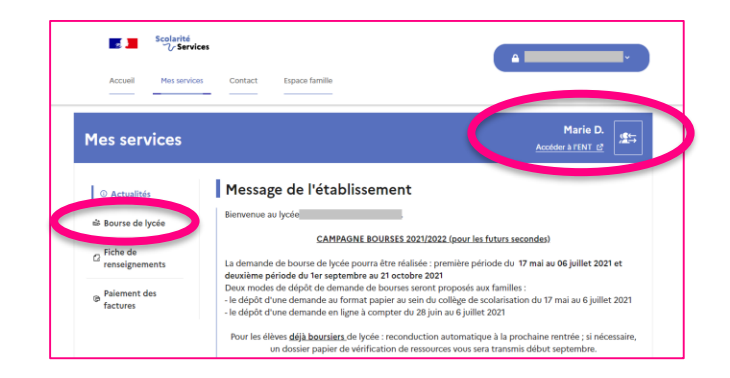

- ... je choisis mon enfant
- ... je choisis mon service
  - Bourse de collège ou Bourse de lycée
- ... je fais ma demande de bourse

MINIȘTÈRE DE L'ÉDUCATION NATIONALE, DE LA JEUNESSE ET DES SPORTS L'Arrit Regitte Patemite

### Accéder à l'ENT avec FranceConnect

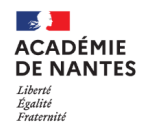

En tant que parent, je me connecte au portail Scolarité Services teleservices.education.gouv.fr ...

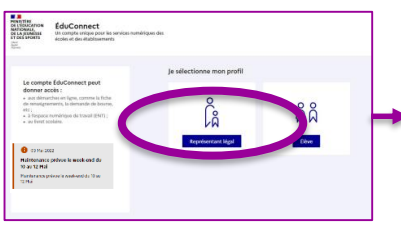

je sélectionne mon profil Représentant légal

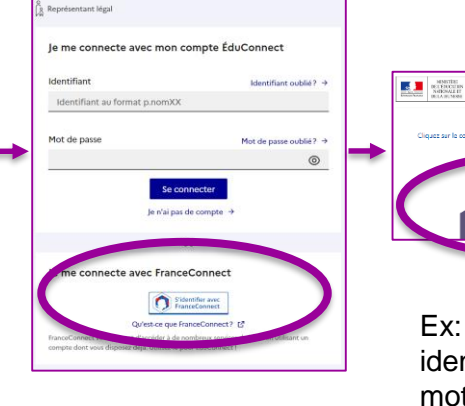

je me connecte avec FranceConnect Class ar la conta sou local rota soublets rota contactor ou d'Adaction relience Class ar la conta sou local rota soublets rota contactor ou d'Adaction relience Class ar la contactor ou d'Adaction relience Class ar la contactor ou d'Adaction relience

Ex: je saisis mon identifiant et mon mot de passe des impôts

| Scolarité<br>V Serv                           | ices                                                                                                    |
|-----------------------------------------------|----------------------------------------------------------------------------------------------------|
| Accueil Mes servic                            | ces Contact Espace familie                                                                                                    |
| Mes services                                  | Maria D.                                                                                                    |
| Actualités                                    | Message de l'établissement                                                                                                    |
| ilà Bourse de lycée                           | Bierwenue au lycée                                                                                                    |
|                                               | CAMPAGNE BOURSES 2021/2022 (pour les futurs secondes)                                                                                                    |
| Fiche de renseignements                       | La demande de bourse de lycée pourra être réalisée : première période du 17 mai au 06 juillet 2021 et<br>deuxième période du 1er septembre au 21 octobre 2021                                                                                                    |
| <ul> <li>Paiement des<br/>factures</li> </ul> | Deux modes de dépôt de demande de bourses seront proposés aux familles :<br>- le dépôt d'une demande au format papier au sein du collège de scolarisation du 17 mai au 6 juillet 2021<br>- le dépôt d'une demande en ligne à compter du 28 juin au 6 juillet 2021 |
|                                               | Pour les élèves <u>déjà boursiers</u> de lycée : reconduction automatique à la prochaine rentrée ; si nécessaire,<br>un dossier papier de vérification de ressources vous sera transmis début septembre.                                                          |

... je choisis mon enfant ... je clique sur Accéder à l'ENT (E-LYCO)

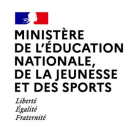

### Accéder à l'ENT avec mon identifiant ÉduConnect

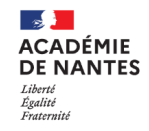

En tant que parent, je me connecte au portail Scolarité Services teleservices.education.gouv.fr ...

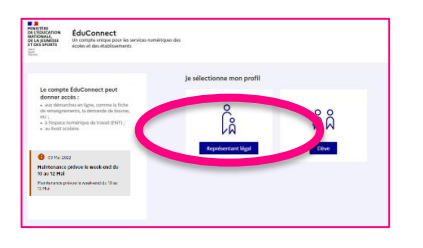

je sélectionne mon profil Représentant légal

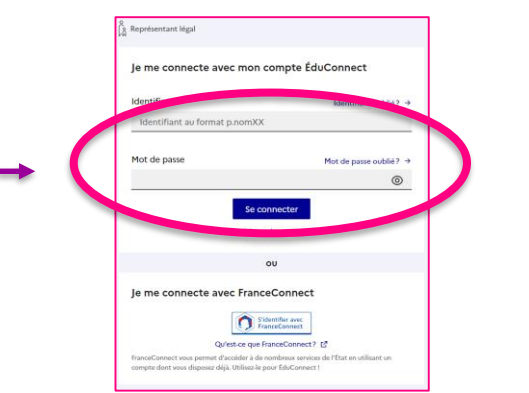

je saisis l'identifiant que l'on m'a attribué et le mot de passe que j'ai créé

| Scolarité                                     |                                                                                                    |
|-----------------------------------------------|----------------------------------------------------------------------------------------------------|
| Accueil Mes servic                            | cos Contact Espace famille                                                                                                    |
| Mes services                                  | C. Academ J Trans                                                                                                    |
| Actualités                                    | Message de l'établissement                                                                                                    |
| Bourse de lycée                               | Bienvenue au lycée                                                                                                    |
| Eiche de                                      | CAMPAGNE BOURSES 2023/2022 (pour les futurs secondes)                                                                                                    |
| renseignements                                | La demande de bourse de lycée pourra être réalisée : première période du 17 mai au 06 juillet 2021 et<br>deuxième période du 1er septembre au 21 octobre 2021                                                                                                    |
| <ul> <li>Palement des<br/>factures</li> </ul> | Deux modes do dépôt de demande de bourses seront proposés aux familles :<br>- le dépôt d'une demande au format papier au sein du collège de scolarisation du 17 mai au 6 juillet 2021<br>- le dépôt d'une demande en ligne à compter du 28 juin au 6 juillet 2021 |
|                                               |                                                                                                    |

... je choisis mon enfant ... je clique sur Accéder à l'ENT (E-LYCO)

27/10/2021

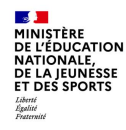

# L'assistance pour les parents

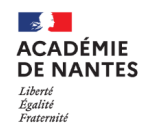

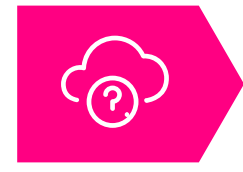

Une FAQ en ligne « **Besoin d'aide ?** » est accessible au bas des pages ÉduConnect pour aider les parents en cas de difficulté de connexion

Une **plateforme d'assistance nationale** (ouverte toute l'année sauf au mois d'août) est disponible pour le 1<sup>er</sup> degré et pour le 2<sup>nd</sup> degré à partir de la rentrée 2021 pour aider les parents en cas de difficulté de connexion ÉduConnect ou pour leurs démarches en ligne

Des questions sur votre connexion ou une démarche en ligne ?

Une plateforme d'assistance nationale est mise à votre disposition

par téléphone : 0 809 54 06 06 (prix d'un appel local) du lundi au vendredi de 8h à 20h et le samedi de 8h à 12h (heures de Paris)

en ligne : assistanceteleservices.education.gouv.fr

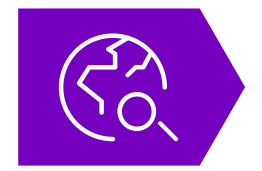

En cas de besoin, les parents peuvent se tourner vers l'assistance académique : une <u>carte interactive</u> est mise à disposition dans la FAQ ÉduConnect pour orienter les utilisateurs vers le dispositif d'assistance prévu par l'académie

# Comment se connecter pour un élève ?

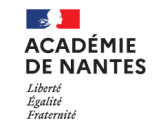

### ACTIVATION DU COMPTE : L'ADMINISTRATEUR DES COMPTES VOUS DISTRIBUE VOTRE COMPTE

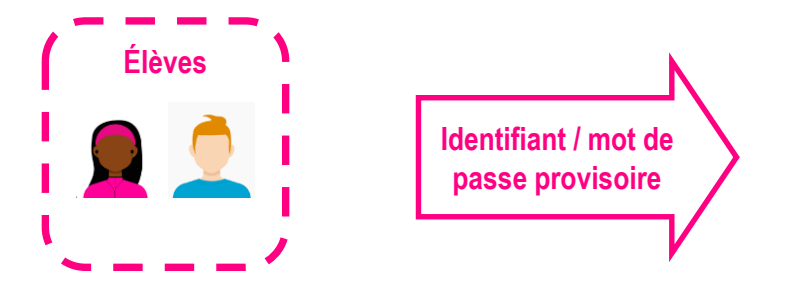

MINISTÈRE DE L'ÉDUCATION

NATIONALE, DE LA JEUNESSE ET DES SPORTS

Liberté Égalité

- 1. Choix d'un mot de passe (à conserver)
- 2. Confirmation de son identité
- 3. Renseignement d'une adresse mail à confirmer pour s'autodépanner (facultatif)
- 4. Accès aux services numériques

### CONNEXIONS SUIVANTES : VOUS POUVEZ UTILISER VOTRE IDENTIFIANT ÉDUCONNECT ET VOTRE NOUVEAU MOT DE PASSE

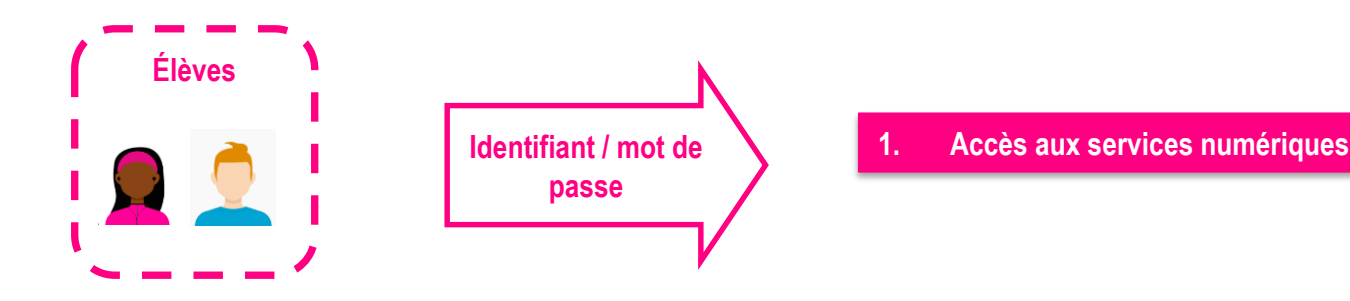

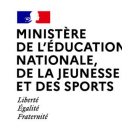

## L'assistance pour les élèves

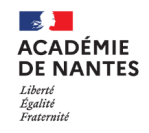

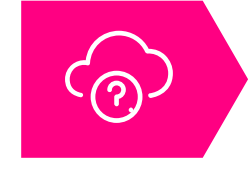

Une FAQ en ligne « **Besoin d'aide ?** » est accessible au bas des pages ÉduConnect pour aider les élèves en cas de difficulté de connexion

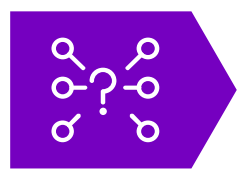

- S'ils ont besoin d'aide pour se connecter, les élèves peuvent :
- s'adresser à leur établissement
- indiquer une adresse mail pour pouvoir réinitialiser leur mot de passe ou se faire rappeler leur identifiant

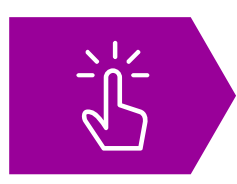

Certaines académies ont mis en place des dispositifs d'assistance particuliers : Fiches pratiques

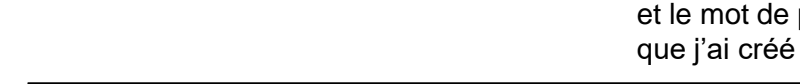

### **Consulter mon livret avec mon identifiant** EduConnect

En tant qu'élève, je me connecte au portail Scolarité Services teleservices.education.gouv.fr ...

#### je sélectionne mon profil Élève

le sélectionne mon profi

Se connecte le me connecte avec FranceConnect Sidentifier avec Qu'est-ce que FranceConnect? [ je saisis l'identifiant que l'on m'a attribué et le mot de passe

-Accueil Messenrices Contact Espace famille Mon-comp Mes services Accéder à l'ENT 🖉 Vie scolaire Hebdomadaire V **→** ÷ Cette semaine Aucun évènement pour cette période Cahier de textes

... je choisis mon service ... je consulte mon livret

Scolarité

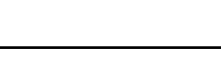

24

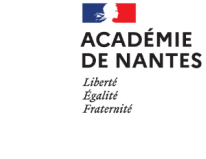

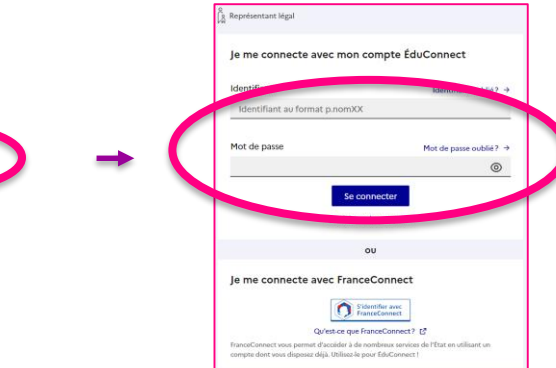

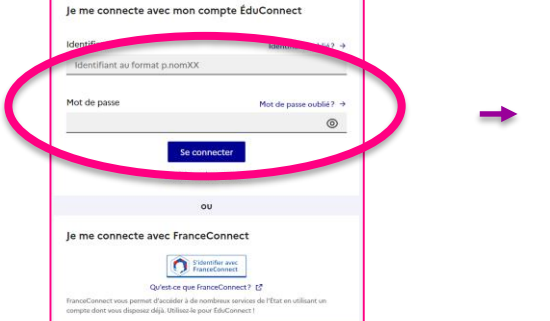

ÉduConnect Un compte unique pour les services numériques de écoler et des élablasements

Halmonance provue le week ond du 10 au 12 Hal

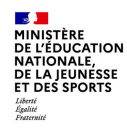

### Accéder à l'ENT avec mon identifiant ÉduConnect

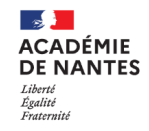

En tant qu'élève, je me connecte au portail Scolarité Services teleservices.education.gouv.fr ...

| Le compte faucteneut peut<br>donne acois :                                                     |   |   |
|------------------------------------------------------------------------------------------------|---|---|
| donnar accès :                                                                                 |   |   |
| a and development (fights match all follow,<br>or y),<br>· · · · · · · · · · · · · · · · · · · | D | - |
| come and light     Cove                                                                        |   |   |
| Maintenance protoce is week and du<br>to au 12 Mai                                             |   |   |
| Principal entry protocol in cond-onabida 10 well 12 Mail                                       |   |   |

je sélectionne mon profil Élève

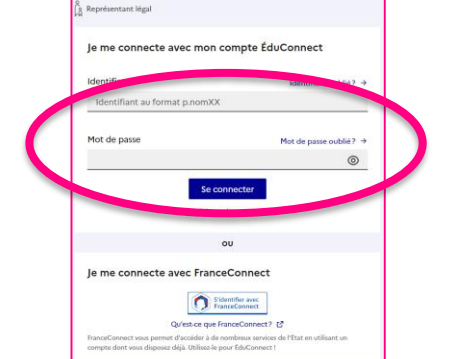

je saisis l'identifiant que l'on m'a attribué et le mot de passe que j'ai créé

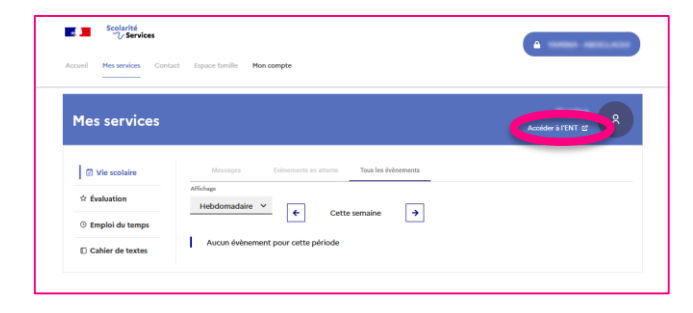

#### ... je clique sur Accéder à l'ENT (E-LYCO)